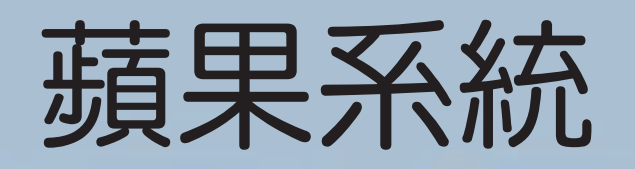

# 語音和麥克風無法正常使用

### 1. 請開啟設定→ 點撃 ZOOM

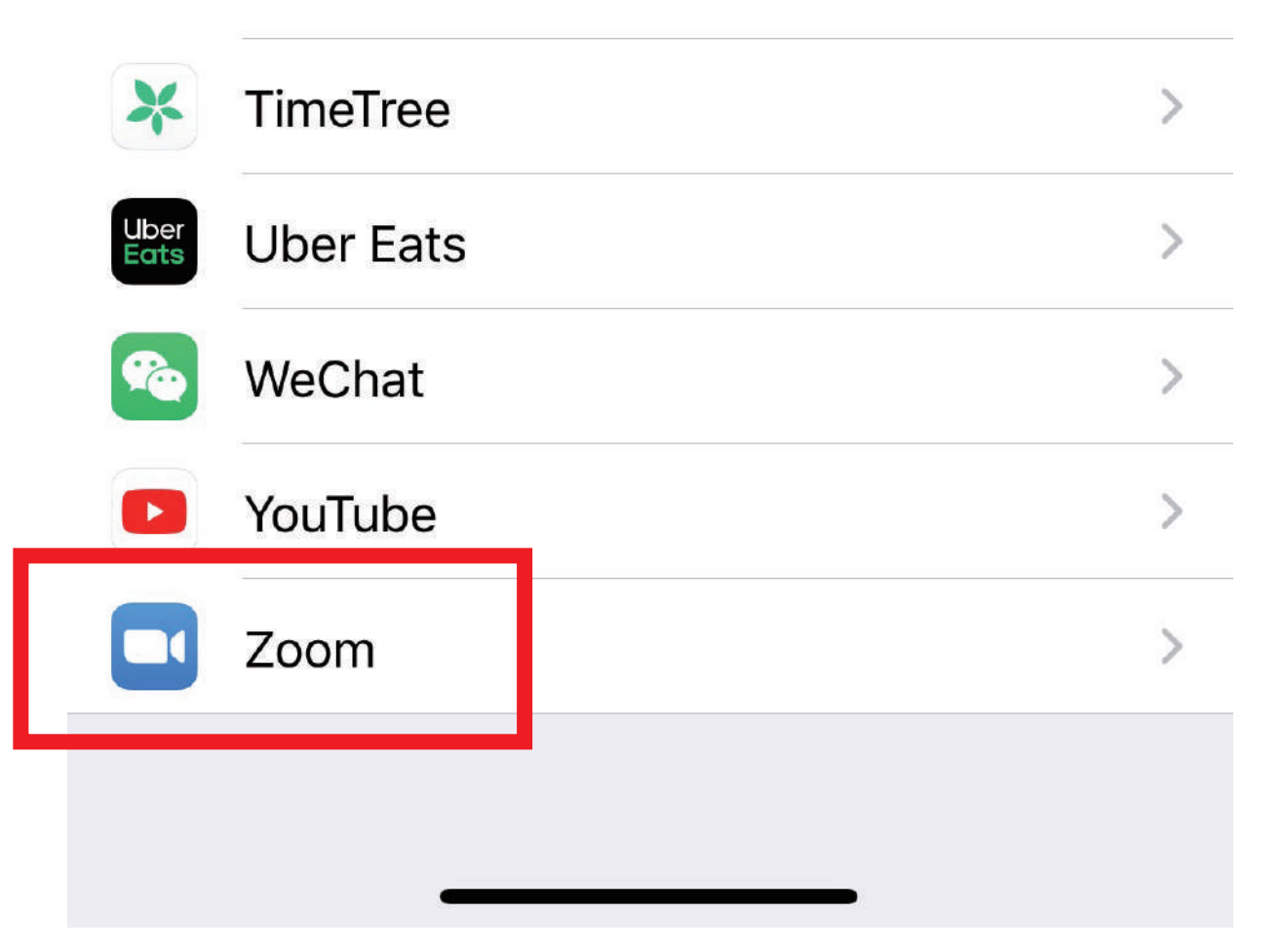

2. 請確認照片、麥克風、相機是否開啟

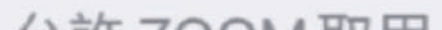

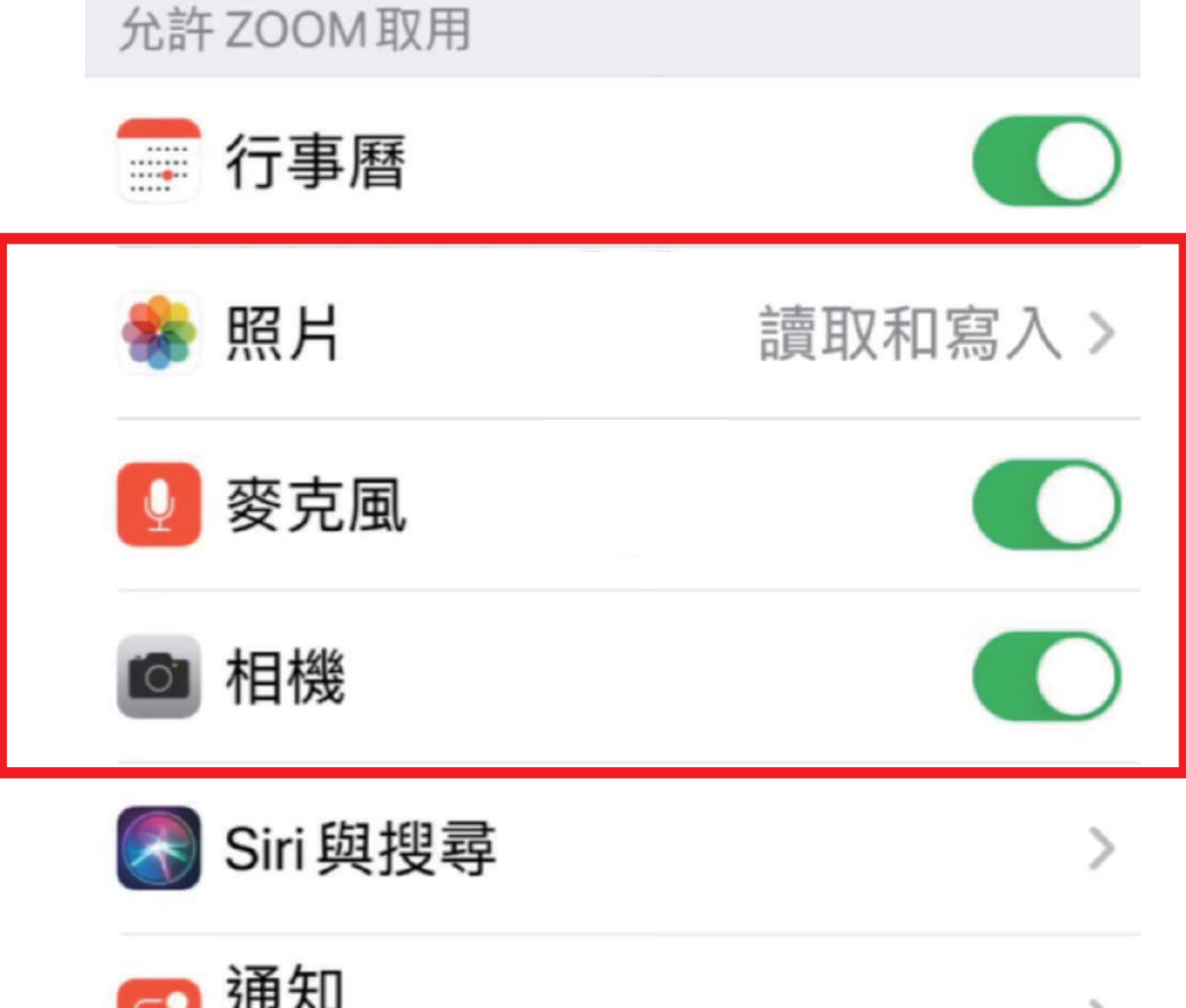

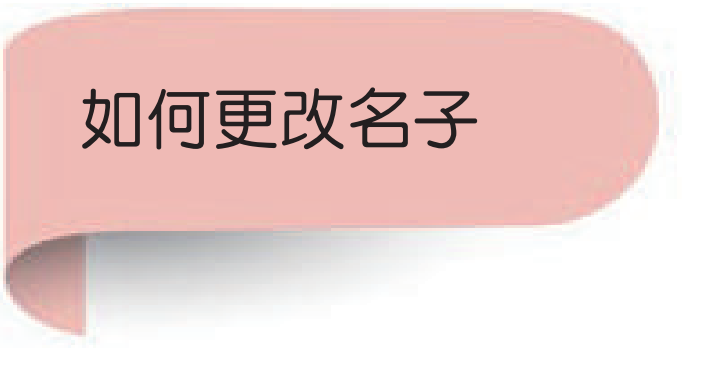

### 步驟一. 點選視窗下方與會者

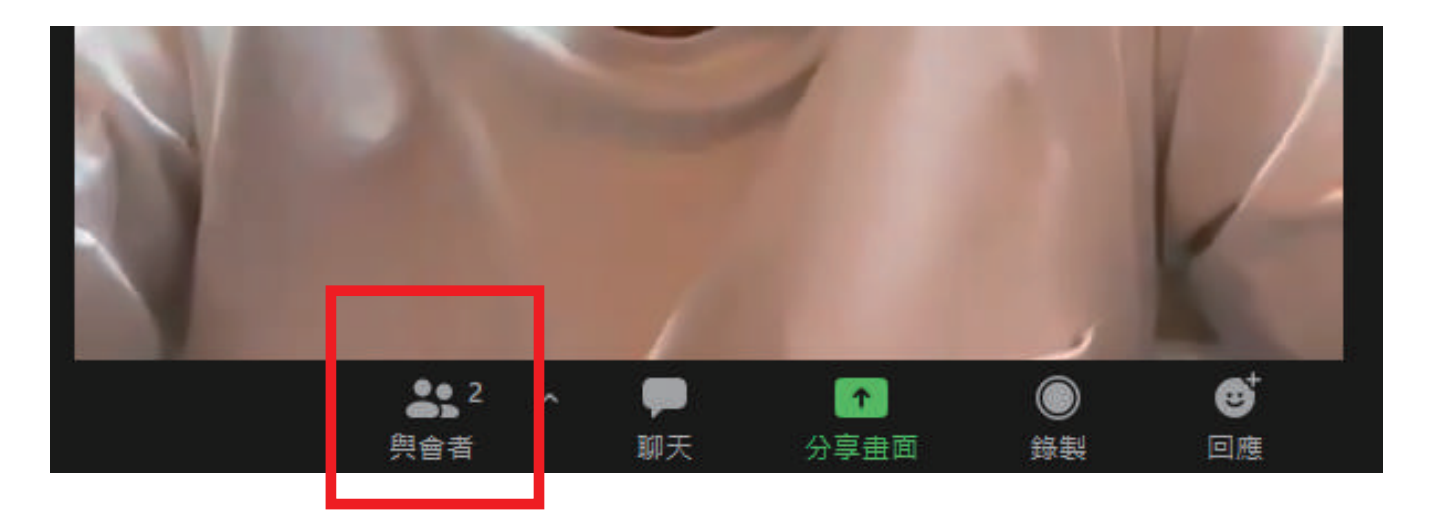

步驟二. 視窗右方會跳出與會者名單,請點選自己的名子

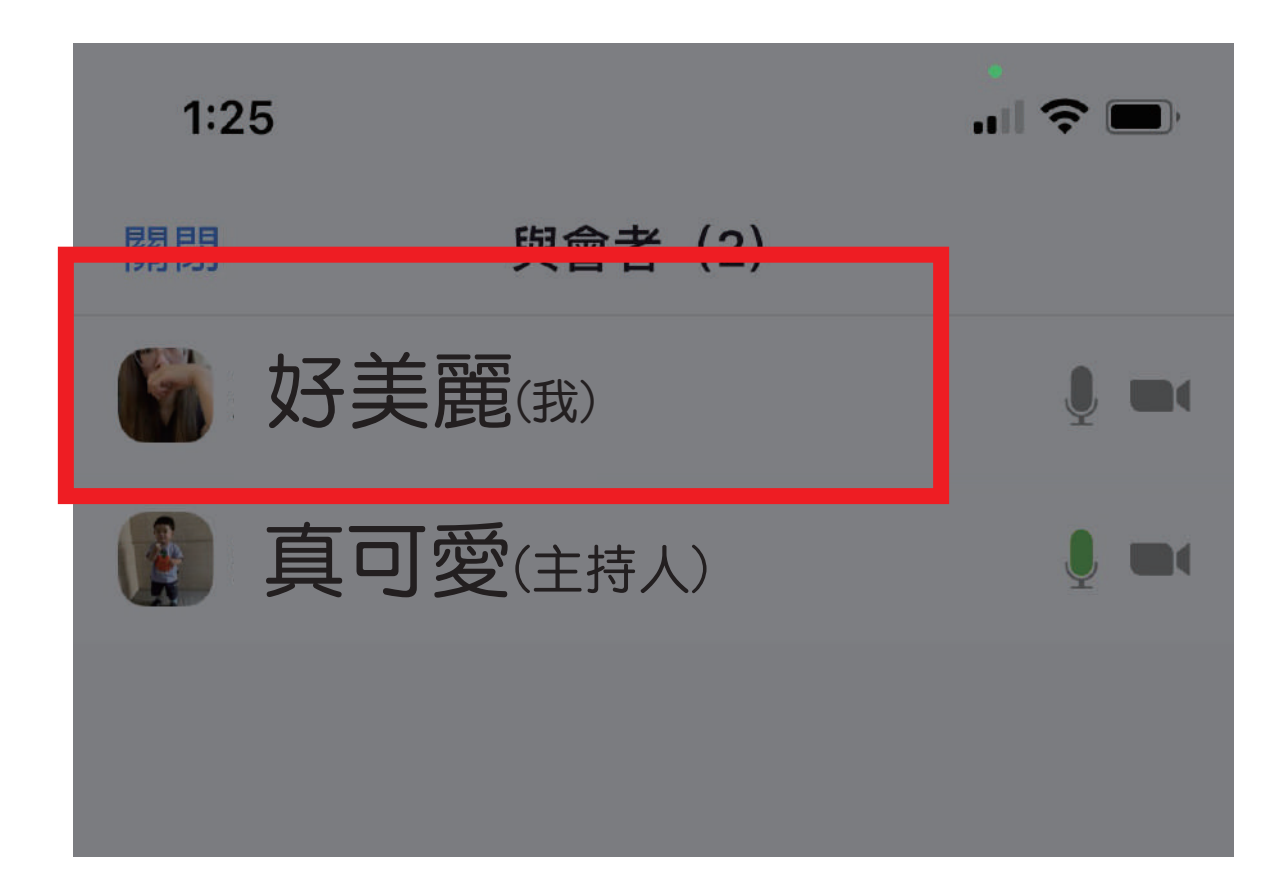

步驟三. 點選改名, 輸入您要更換的名子即可

#### 同時您也可以在此舉手或是靜音

| 好美麗 |    |  |
|-----|----|--|
| 舉手  |    |  |
| 靜音  |    |  |
| 改名  |    |  |
|     | 取消 |  |
|     |    |  |

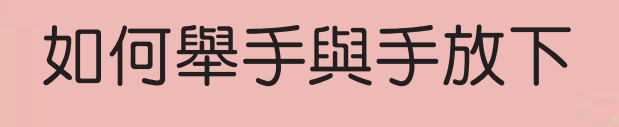

#### 步驟一. 點選視窗下方更多

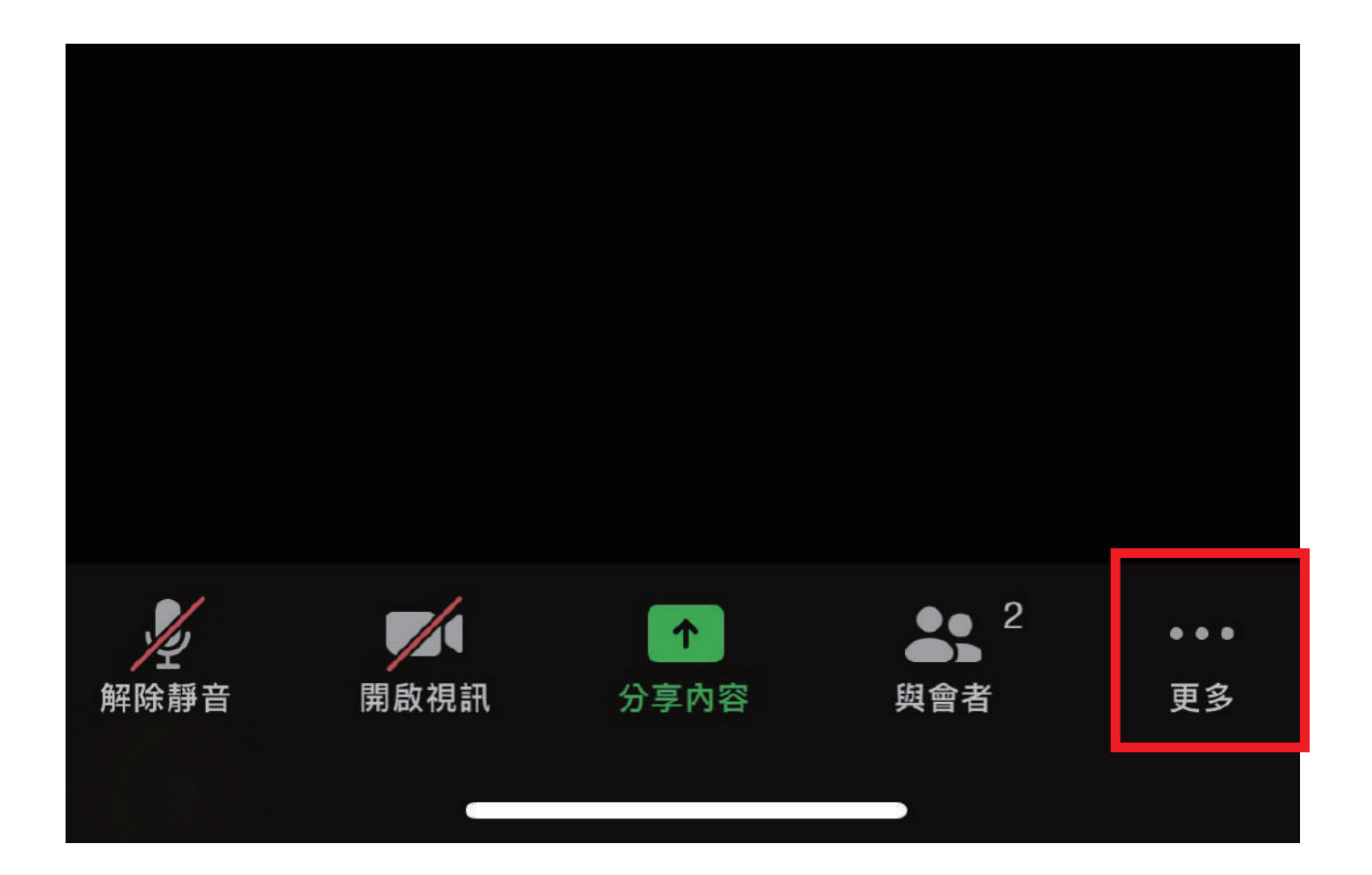

步驟二. 視窗會跳出表情符號, 點選舉手或手放下

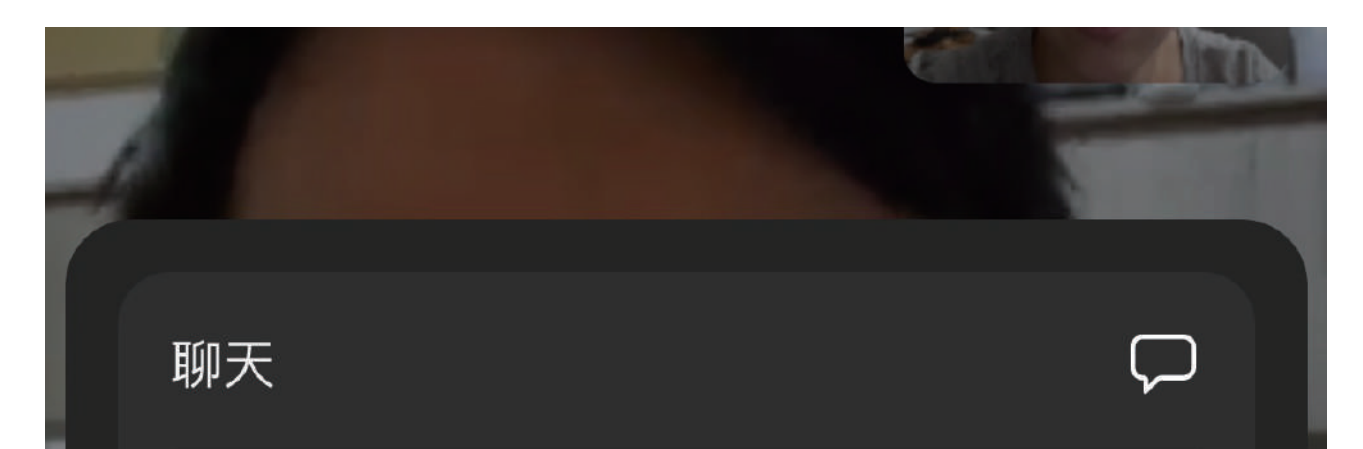

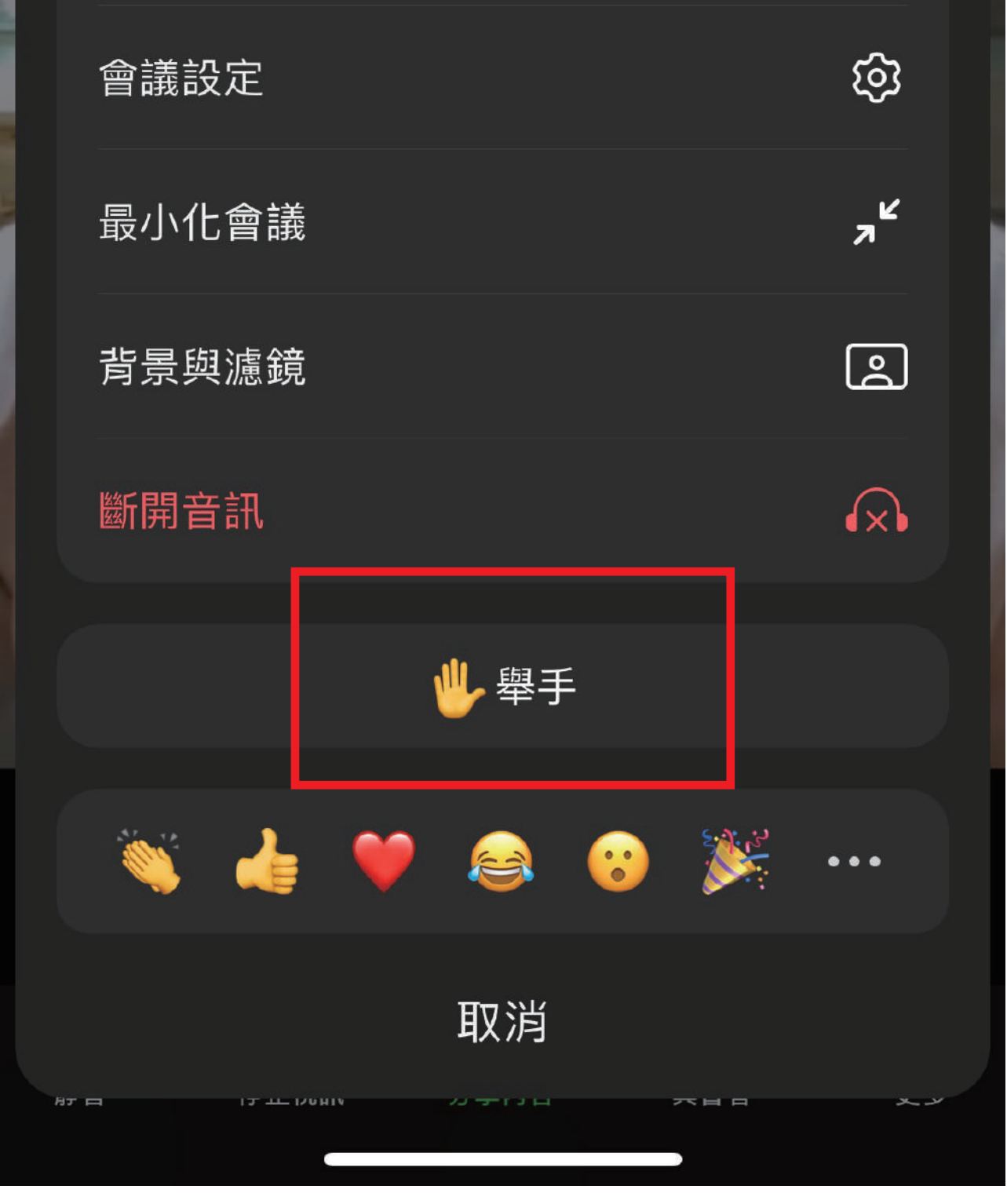

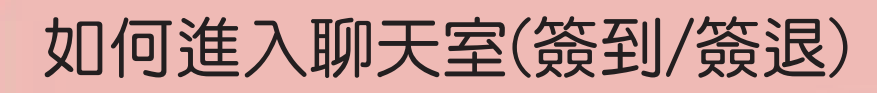

### 步驟一. 點選視窗下方更多

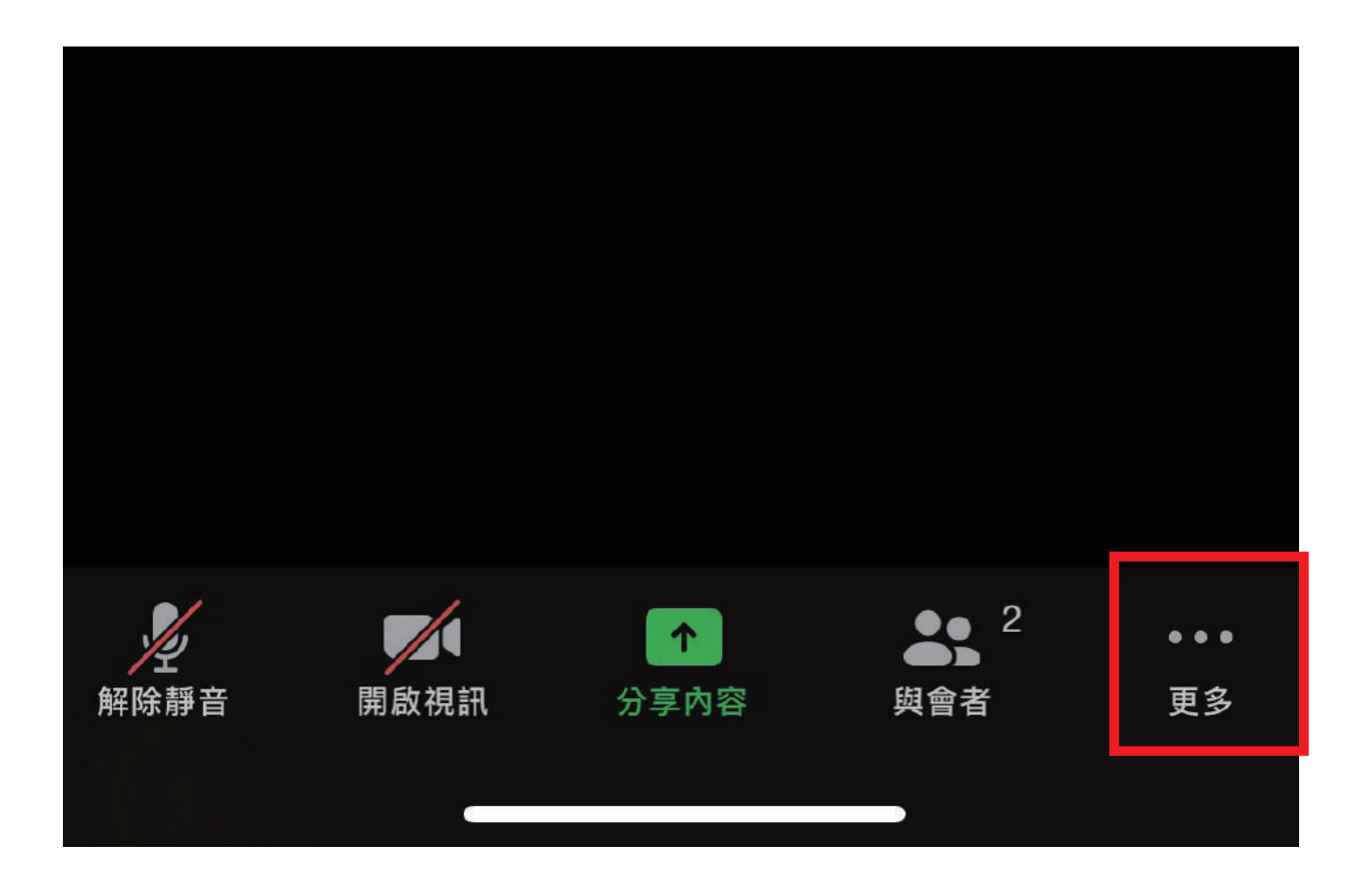

### 步驟二. 視窗會跳出表情符號, 點選聊天

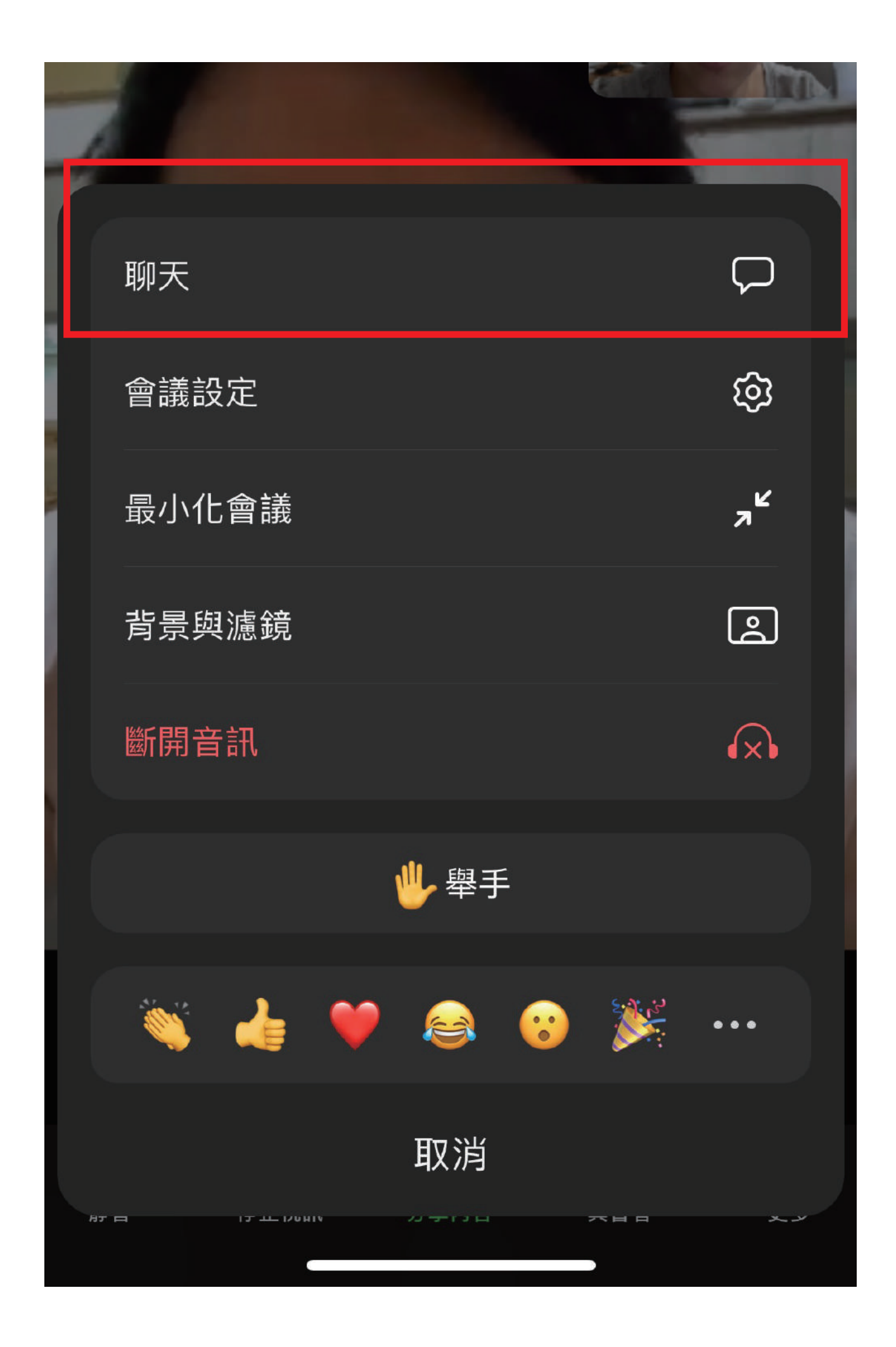

## 步驟三. 視窗會聊天室窗, 點選簽到或簽退的表單連結

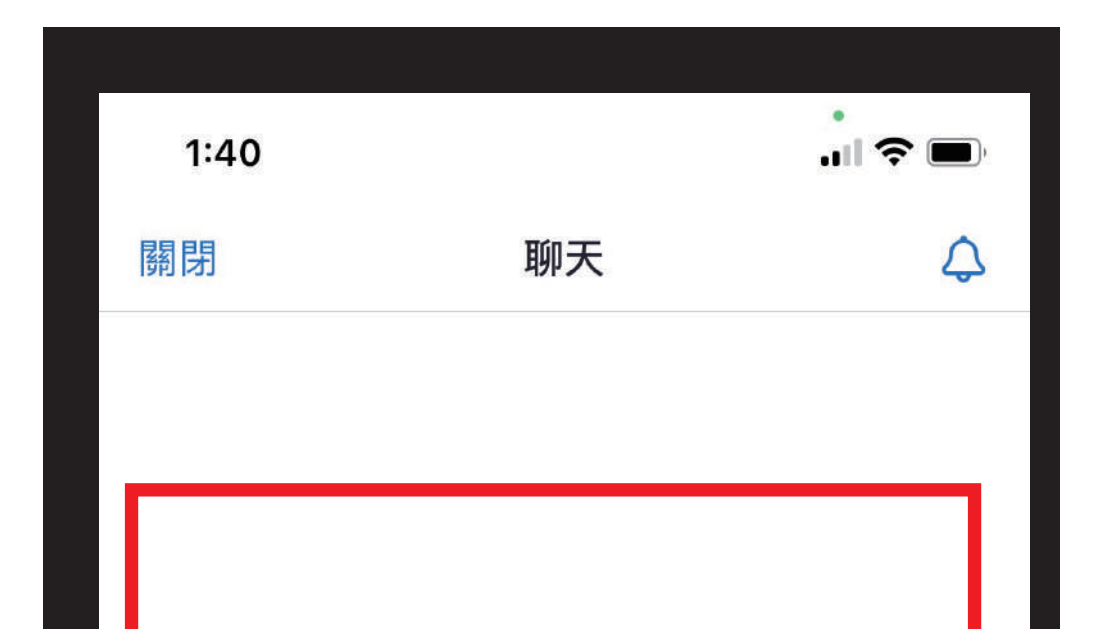

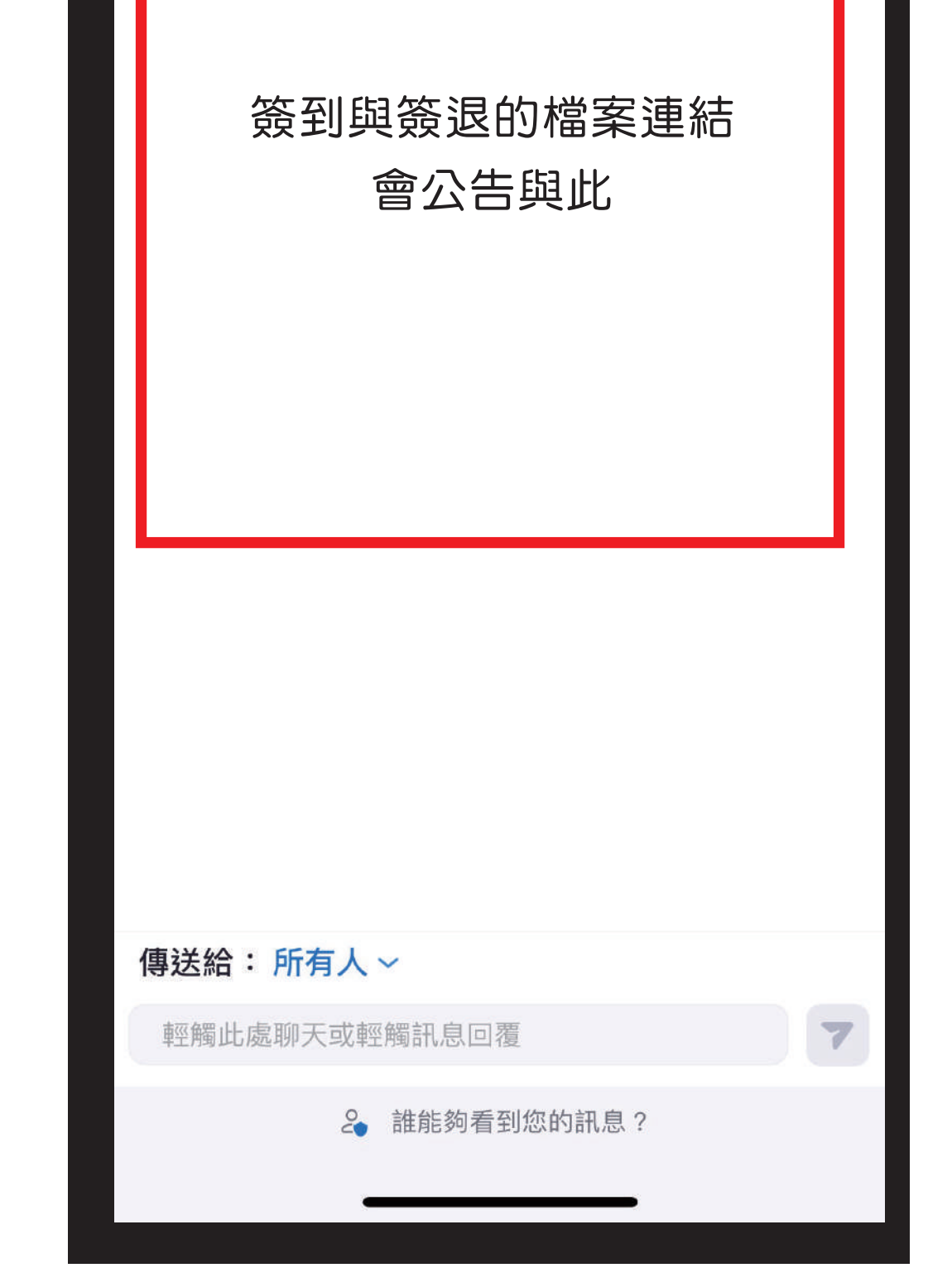